# 世新科技公司系統軟體及 USB 輔助處理器安裝說明 For Win7 64bit p-1 世新科技公司軟體及 USB 輔助處理器安裝說明

※注意:請務必先安裝完系統程式後再插入 USB 輔助處理器, 否則系統將會發出軟體安裝錯誤訊息, 如下圖所示。

| NCAD | ×                  |
|------|--------------------|
| 8    | system error,id=30 |
|      | 確定                 |

#### 安裝流程:

- 1. 請先安裝完光碟片所附之系統安裝程式,例執行 SETUP.EXE。
- 2. 安裝完系統軟體後再插入世新科技公司之 USB 輔助處理器。
- 3. 插入 USB 輔助處理器後,系統將自動安裝驅動程式,並於工作列右下角出現 畫面,即可使用本軟體,如下圖。

|  | Newcam WinUSB Key Device 🌂 🗙<br>装置驅動程式軟體已順利安装・ |       |                        |
|--|------------------------------------------------|-------|------------------------|
|  | 桌面 <sup>×</sup> ▲                              | N 🔁 🕩 | 下午 01:52<br>2011/12/28 |

※如使用者先插入 USBKEY 後再安裝軟體則產生 id=30 錯誤警告視窗,請參照後續安裝錯誤排除處理方法。

※如在安裝軟體時,安裝系統檔案如\*.SYS 複製到視窗系統目錄,遇到安裝進度 停滯時,等了一段時間都沒有進度,使用者常以爲是當機,此時情況可能是因爲 防毒軟體阻擋正在安裝的系統檔案所致(已知部分卡巴司基防毒軟體會有此現 象)。解決方法有二,

1.將防毒軟體關閉,重新安裝或更新驅動程式。

2.將電腦重新開機、並按 F8 進入安裝模式下安裝軟體或更新驅動程式。

#### USBKEY 安裝錯誤排除方法,共有四部分:

一、打開[系統內容]之[裝置管理員]

Window7-64bit 打開 [裝置管理員]方法

二、更新安裝驅動程式

Window7-64bit 更新安裝驅動程式步驟

- 三、確認驅動程式是否正常安裝方法
- 四、解決無法正常安裝列印機驅動程式方法

一、打開[系統內容]之[裝置管理員]方法:

Win7-64bit 打開 [裝置管理員]方法:

- 1. 開啓系統內容視窗:
  - 滑鼠點選 [開始]→[我的電腦],如下圖。

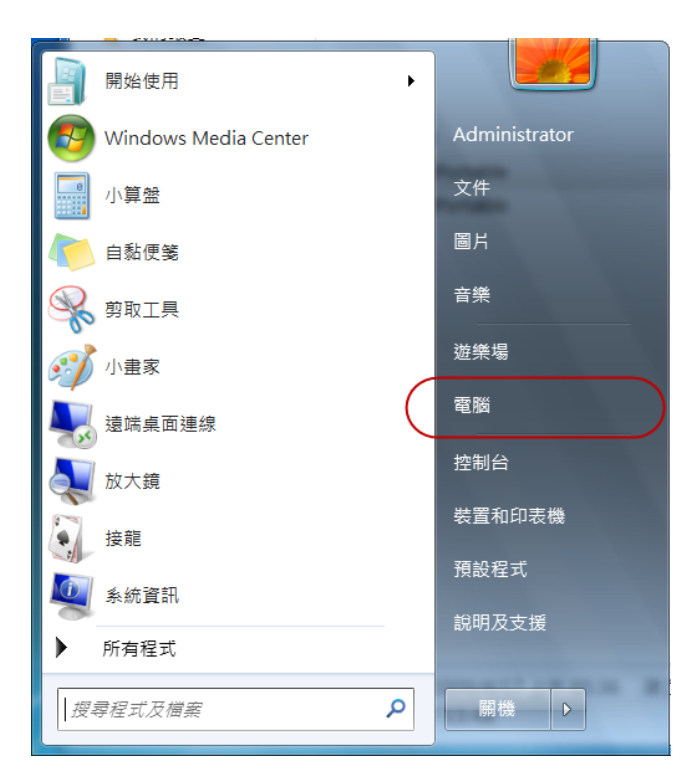

2. 點選左上角[系統內容],如下圖。

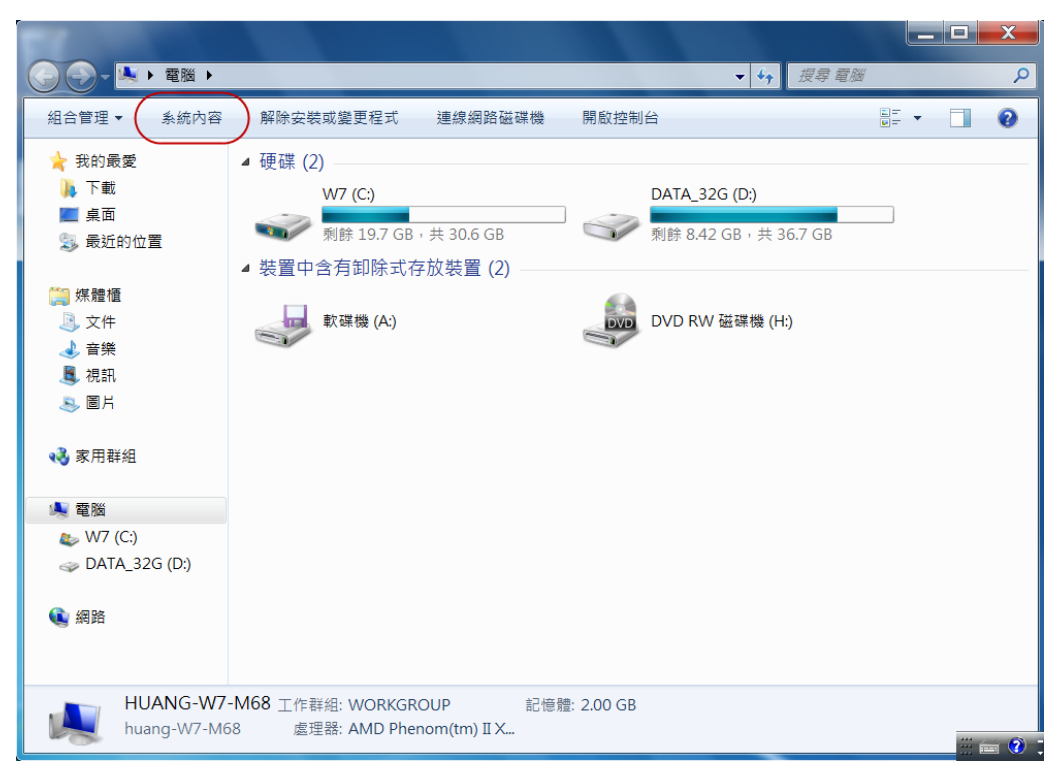

3. 進入[系統內容],點選畫面左側[裝置管理員]。

| 100                                              |                                                                   |                                                                                                    |                  | x     |
|--------------------------------------------------|-------------------------------------------------------------------|----------------------------------------------------------------------------------------------------|------------------|-------|
| 🕞 🕞 - 🦊 ▶ 控制台 ▶ 系統                               | 及安全性 ▶ 系統                                                         | •                                                                                                    | ↔ 搜尋控制台          | Q     |
| 控制台首頁<br>学 裝置管理員<br>学 遠端設定<br>学 糸統保護<br>学 進階系統設定 | 檢視電腦的基本資訊<br>Windows 版本<br>Windows 7 旗艦版<br>Copyright © 2009 Micr | osoft Corporation. All rights reserved.                                                                                                    |                  |       |
|                                                  | 条統<br>分級:<br>處理器:<br>安裝的記憶體 (RAM):<br>系統類型:<br>手寫筆與觸控:            | <ul> <li>Windows 體驗指數</li> <li>AMD Phenom(tm) II X3 710 Processor</li> <li>2.00 GB (1.75 GB 可用)</li> <li>64 位元作業系統</li> <li>此顧示器不提供手寫筆或觸控式輸入功能</li> </ul> | ・ 2.60 GHz<br>唐・ | _     |
| 請参閱<br>行動作業中心<br>Windows Update<br>效能資訊及工具       | 電腦名稱、網域及工作群組計<br>電腦名稱:<br>完整電腦名稱:<br>電腦描述:<br>工作群組:               | 設定<br>huang-W7-M68<br>huang-W7-M68<br>huang-W7-M68<br>WORKGROUP                                                                                           | ❤ 變更設定           |       |
|                                                  |                                                                   |                                                                                                    |                  | 1 🕐 📜 |

4. 進入[裝置管理員],見下圖。

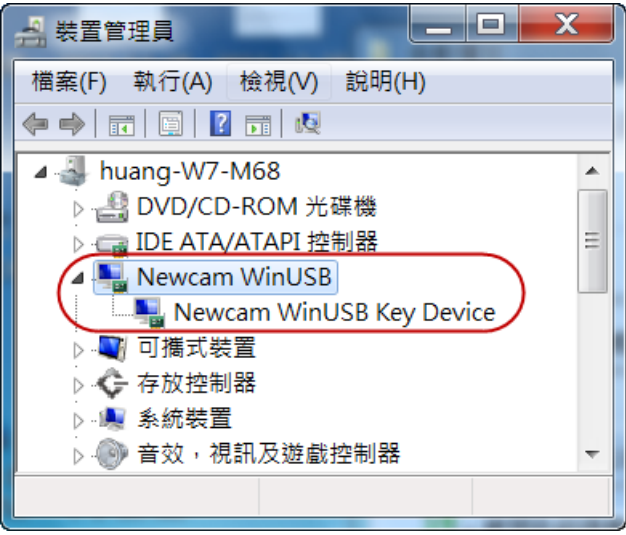

# 二、更新安裝驅動程式說明

### Windows7 更新安裝驅動程式步驟

若您安裝完本公司所提供的驅動程式後發生錯誤或 Windows 系統辨別錯誤驅動 程式時,請您更新 USBKEY 驅動程式,步驟如下:

1. 開啓 [我的電腦]→[系統內容]→[裝置管理員],如下圖。

| 会装置管理員                               |   |
|--------------------------------------|---|
| 檔案(F) 執行(A) 檢視(V) 說明(H)              |   |
|                                      |   |
| 🛛 🚽 huang-W7-M68                     | * |
| ▷ 🛃 DVD/CD-ROM 光碟機                   |   |
| ▷ 🕞 IDE ATA/ATAPI 控制器                |   |
| ▶ 😋 存放控制器                            |   |
| ▶ 🔍 系統裝置                             |   |
| ▷ 🛞 音效,視訊及遊戲控制器                      |   |
| ▶ 🔲 處理器                              |   |
| ▶────────────────                    |   |
| ▶ 🚔 軟碟機控制器                           | = |
| ▲ 🟺 通用序列匯流排控制器                       |   |
|                                      |   |
| Standard OpenHCD USB Host Controller |   |
| USB Root Hub                         |   |
| USB Root Hub                         |   |
| USB 列印支援                             |   |
| ▷ · 冒 連接垾 (COM 和 LPT)                |   |
| ▶ ⑦ 滑鼠及其他指標裝置                        |   |
|                                      |   |
| ▶·••• 監祝器                            |   |
|                                      | Ŧ |
|                                      |   |
|                                      |   |

[通用序列匯流排控制器] →[USB 列印支援]

▲ ● 通用序列匯流排控制器 Standard Enhanced PCI to USB Host Controller ● Standard OpenHCD USB Host Controller ● USB Root Hub ● USB Root Hub ● USB 列印支援

或

[其他裝置] →[IEEE-1284 Controller]

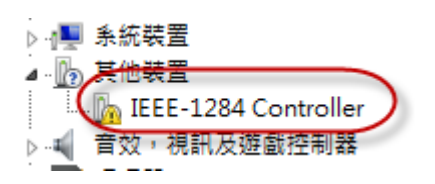

(若尋找不到 IEEE-1284 Controller 或 USB 列印支援,請將列表中的項目逐項開啓,並將 USB 拔除、細算每一項列表中之裝置數量,再將 USB 插入後,其多出的顯示裝置則為 NEWCAM USBKEY。)

世新科技公司系統軟體及 USB 輔助處理器安裝說明 For Win7 64bit p-5 ※ 以下以[USB 列印支援]與[IEEE-1284 Controller ]作說明。

叫出更新[USB 列印支援]之驅動程式,方法有二:

(1)利用滑鼠右鍵點選[USB列印支援]或[IEEE-1284 Controller]選項,並選取 [更新驅動程式(P)...],如下圖。

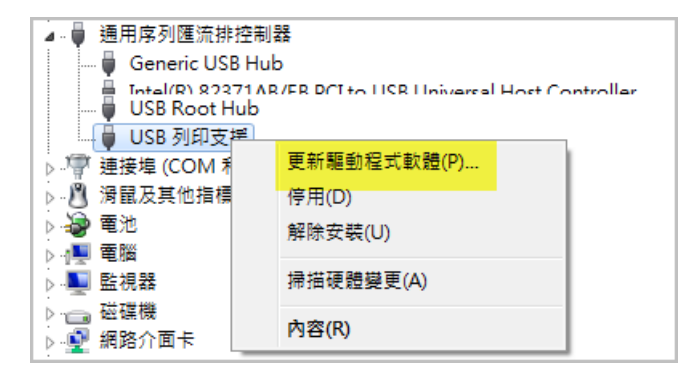

(2)滑鼠左鍵點選[USB列印支援],再按上方工具列之[內容]小圖示。系統出現如下圖之[USB列印支援]視窗,選取第二頁[驅動程式]並按下[更新驅動程式(P)...]鍵。

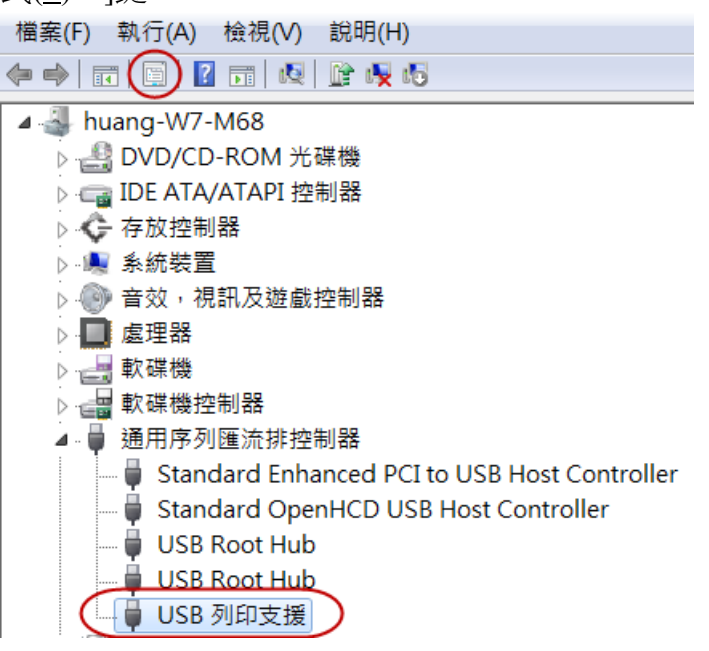

| USB 列印支援 - 內容                              |
|--------------------------------------------|
| 一般 驅動程式 詳細資料                               |
| USB 列印支援                                   |
| 驅動程式提供者: Microsoft                         |
| 驅動程式日期: 2006/6/21                          |
| 驅動程式版本: 6.1.7600.16385                     |
| 數位簽署者: Microsoft Windows                   |
| 驅動程式詳細資料(1) 檢視關於驅動程式檔案的詳細資料。               |
| 更新驅動程式(P)更新這個裝置的驅動程式軟體。                    |
| 回復驅動程式(R) 如果裝置在更新驅動程式後失敗,回復到之<br>前安裝的驅動程式。 |
| 停用(D) 停用所選裝置。                              |
| 解除安裝(U) 解除驅動程式安裝 (進階)。                     |
| 確定 取消                                      |

 Windows 系統出現 [更新驅動程式硬體-USB 列印支援] 視窗, 點選 [瀏覽電腦上的驅動程式軟體(R)],如下圖。

| 您要如何搜尋驅動程式軟體?                                                                         |  |
|---------------------------------------------------------------------------------------|--|
| → 自動搜尋更新的驅動程式軟體(S)<br>除非您在裝置安裝設定中停用此功能,否則 Windows 將在您的電腦和網際網路中搜<br>尋是否有裝置適用的最新驅動程式軟體。 |  |
| → 瀏覽電腦上的驅動程式軟體(R)<br><sup>手動尋找並安裝驅動程式軟體。</sup>                                        |  |
|                                                                                       |  |

3. 點選 [讓我從電腦上的裝置驅動程是清單中挑選(L)],然後點選下一步, 如下圖。

| ▲ 更新驅動程式軟體 - USB 列印支援                                                   |
|-------------------------------------------------------------------------|
| 在您的電腦上瀏覽驅動程式軟體                                                          |
| 在此位置搜尋驅動程式軟體:                                                           |
| C:\CH40 ▼ 瀏覽(R)                                                         |
| ☑包含子資料夾(I)                                                              |
| → 讓我從電腦上的裝置驅動程式清單中挑選(L)<br>此清單會顯示已安裝並且與裝置相容的驅動程式軟體,以及與裝置屬於同類別的所有驅動程式軟體。 |
| 下一步(N) 取消                                                               |

4. 點選[更新驅動程式硬體-USB 列印支援]視窗中 [從磁片安裝(H)...]鍵,如下圖。

| ☑ 更新驅動程式軟體 - USB 列印支援                                                     | X  |
|---------------------------------------------------------------------------|----|
| 選取您要為這個硬體安裝的裝置驅動程式<br>請選擇您的硬體裝置製造商和機型,然後按[下一步]。如果您想從磁片安裝其他驅動程             | [  |
| <ul> <li>✓ 顯示相容硬體(C)</li> <li>機型</li> <li><sup>●</sup>USB 列印支援</li> </ul> |    |
| □□□□□□□□□□□□□□□□□□□□□□□□□□□□□□□□□□□□                                      |    |
| 下一步(N)                                                                    | 取消 |

[從磁片安裝]視窗中點選[瀏覽(B)...],選擇光碟機目錄,名為
 NCAMWINUSB-64.INF 驅動程式檔案,點選[開啓舊檔],回到此視窗,然後
 點選[確定],見以下兩張圖。

| 從磁片安裝 |                                  | X               |
|-------|----------------------------------|-----------------|
|       | 請插入製造廠商的安裝磁片,然後確定在下面選擇正<br>確的磁碟。 | 確定           取消 |
|       | 從下列位置複製製造廠商檔案(C):<br>A:\     ▼   | <b>瀏覽</b> (B)   |

| 找出檔案位置           | AND DESCRIPTION OF THE OWNER.                                                                  | ×                                                                        |
|------------------|------------------------------------------------------------------------------------------------|--------------------------------------------------------------------------|
| 搜尋位置(I):         | 🔝 DVD RW 磁碟機 (H:) NEWCAM-FLAME V60 🛛 🗸 🥝 🤌 😕 🖽 🗸                                               |                                                                          |
| ● 最近的位置<br>桌面    | 名稱<br>目前在碟片的檔案 (4)<br>Chinese<br>English<br>Taiwan<br>MCAMWINUSB-64.INF                        | 修改日期<br>2011/10/27下午(<br>2011/10/27下午(<br>2011/10/27下午(<br>2011/9/14下午1: |
| 媒體櫃<br>減量櫃<br>電腦 |                                                                                                |                                                                          |
| 網路               | <ul> <li>✓ Ⅲ</li> <li>檔案名稱(N): NCAMWINUSB-64.INF ✓</li> <li>檔案類型(T): 安裝資訊 (*.inf) ✓</li> </ul> | ▶<br>開啟舊檔(O)<br>取消                                                       |

6. 回到[更新驅動軟體-USB列印支援]視窗,

點選[機型]視窗中的[Newcam WinUSB Key Device],然後點選[下一步]。

| ④ 更新驅動程式軟體 - USB 列印支援                                                         |    |
|-------------------------------------------------------------------------------|----|
| 選取您要為這個硬體安裝的裝置驅動程式<br>請選擇您的硬體裝置製造商和機型,然後按[下一步]。如果您想從磁片安裝其他驅動程<br>ズ,請按[從磁片安裝]。 |    |
| ✔ 顯示相容硬體(C)<br>携型<br>Newcam WinUSB Key Device                                 |    |
| ▲ <b>驅動程式尚未數位簽章!</b> 從磁月安裝(H)<br>告訴我為什麼驅動程式簽章很重要                              |    |
| 下一步(N)                                                                        | 取消 |

7. Windows 會跳出安全性視窗請選取[依然安裝此驅動程式軟體(I)],並等待安裝過程。

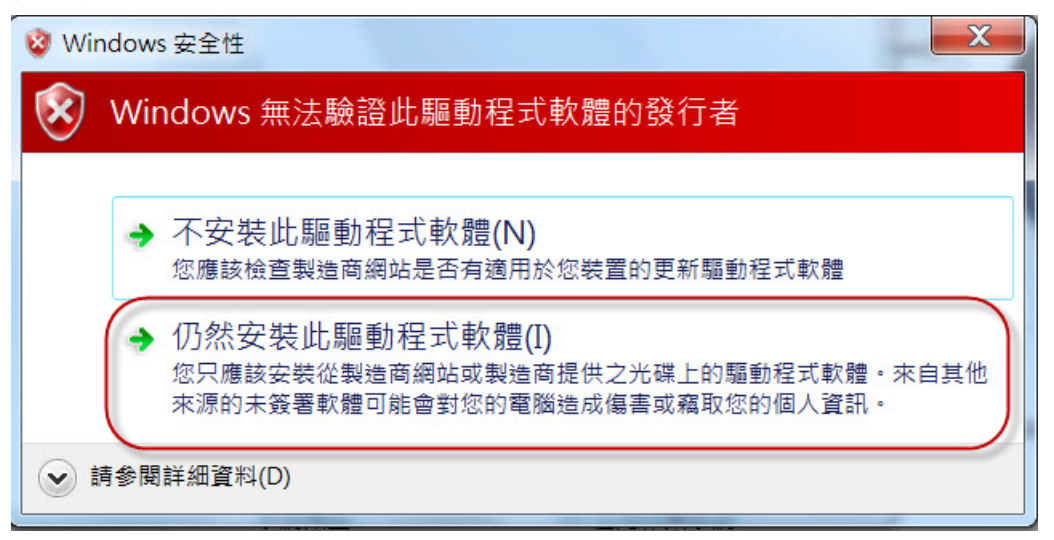

8. [更新驅動程式硬體-USB列印支援]安裝完成後,

開啓裝置管理員,則顯示為 Newcam WinUSB Device。

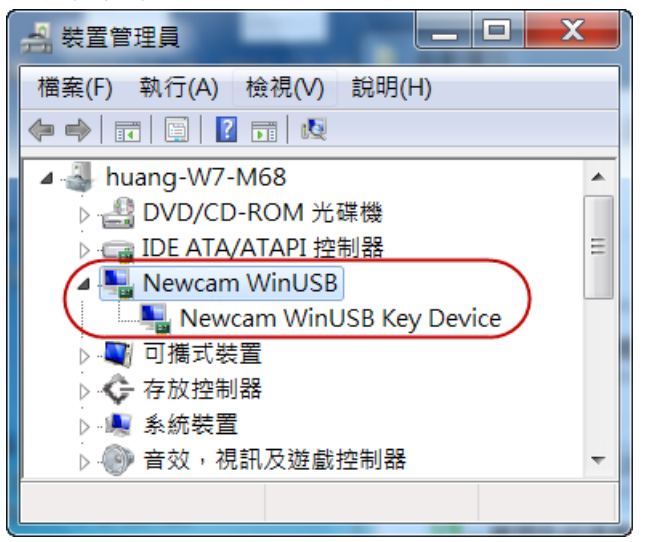

# 三、確認驅動程式裝置是否正常之方法:

當 USB 驅動程式已安裝,卻無法使用軟體時,請進入[裝置管理員],滑鼠右鍵點 選 [Newcam WinUSB Key Device]並左鍵點選 [內容(R)],然後點選上方標籤 [驅動程式],並點選 [驅動程式詳細資料(I)],如下圖。

| Newcam WinUSB Key Device - 內容          | X   |
|----------------------------------------|-----|
| 一般 驅動程式 詳細資料                           |     |
| Newcam WinUSB Key Device               |     |
| 驅動程式提供者: NewcamWinUsbKey               |     |
| 驅動程式日期: 2011/9/14                      |     |
| 驅動程式版本: 1.9.2.0                        |     |
| 數位簽署者: 未經過數位簽署                         |     |
| 驅動程式詳細資料(1) 檢視關於驅動程式檔案的詳細資料。           |     |
| 更新驅動程式(P)更新這個裝置的驅動程式軟體。                |     |
| 回復驅動程式(R)如果裝置在更新驅動程式後失敗,回復<br>安裝的驅動程式。 | 到之前 |
| 停用(D) 停用所選裝置。                          |     |
| 解除驱動程式安裝 (進階)。                         |     |
| 確定                                     | 取消  |

進入 [驅動程式檔案詳細資料] 視窗, 視窗中間選單必須要有三種驅動程式檔案, 分別是 [winusb.sys]、[WdfCoInstaller01009.dll]、[WinUSBCoInstaller2.dll] 三種檔案才能使用;若發現有缺少或錯誤請重新安裝 [Newcam WinUSB] 驅動 程式。

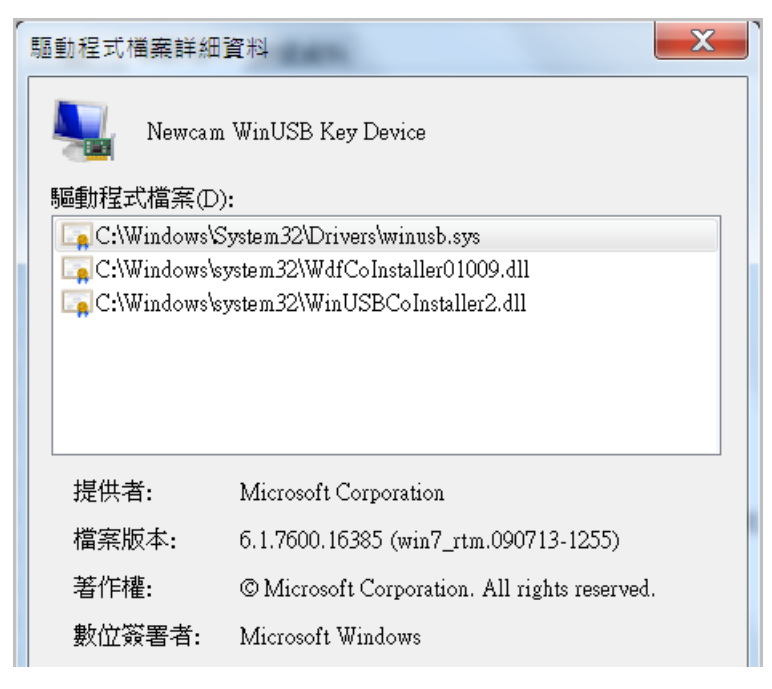

# 四、解決無法正常安裝列表機之驅動程式方法:

※當您發現安裝本軟體之後,列表機驅動不能正確安裝時,請參照以下兩種方法:

1. 開啓 NEWCAM 系統目錄,尋找 [ResetNUSB.exe] 檔案,按滑鼠右鍵選擇系統管理員(Administrator)的身分開啓,並再重新插入列表機 USB 端子。

2. 開啓 [ 我的電腦 ]→進入 C:\WINDOWS\inf 資料夾中, 搜尋一[Usbprint.iii]此 檔案,將此檔案更名為→[Usbprint.inf],後重新插入列表機 USB 端子。